# Ending USG Affiliate (non-paid affiliate)

Path: Navigator/Manager Self-Service/Job and Personal Information/Smart HR Template/Smart HR Transactions

Select Transaction Type: Change Job Data

### Select Template: 120\_COM\_Affiliate (120 Complete Affiliate)

### Click Create Transaction

| Smart HR Transactions                           |                        |                    |
|-------------------------------------------------|------------------------|--------------------|
| Select a template and press Create Transaction. |                        |                    |
|                                                 |                        |                    |
| Transaction Template 👔                          |                        |                    |
| Transaction Type Change Job Data                | T                      |                    |
| Select Template 120_COM_AFFILIATE               | 120 Complete Affiliate | Create Transaction |
| Transaction Type All                            | Refresh                |                    |
| Transactions in Progress (?)                    |                        |                    |
| You do not have any transactions in progress.   |                        |                    |
| Go To Transaction Status                        |                        |                    |

#### Click Find Person – to choose employee

Elect Employment Record Number (may populate automatically)

Enter Job Effective Date (date Non-Paid Affiliate employee completed their Non-Paid role)

Enter Reason Code – use either Voluntary or Involuntary

| Smart HR Transaction        | IS                                        |   |
|-----------------------------|-------------------------------------------|---|
| Enter Transaction           | n Details                                 |   |
| The following transaction d | details are required.                     |   |
|                             | Template 120 Complete Affiliate           |   |
| Organizational              | Relationship USG Affiliate                |   |
|                             | *Empl ID <b>Econom</b>                    |   |
| *Employment Rec             | cord Number 0 (Affiliate Non-Compensated) | Ŧ |
| *Job E                      | ffective Date 07/01/2019                  |   |
|                             | Action Completion                         |   |
| *F                          | Reason Code Voluntary                     | Ŧ |
| Continue                    | Cancel                                    |   |
|                             |                                           |   |

Click Continue

# Add Comments (if applicable)

| Smart HR Transactions               |                             |        |   |  |
|-------------------------------------|-----------------------------|--------|---|--|
| Enter Transaction Inform            | nation                      |        |   |  |
| Enter the following Employee or Con | tingent Worker information. |        |   |  |
| Return to Enter Transaction Details | Page                        |        |   |  |
| Save and Submit                     | Save for Later              | Cancel |   |  |
|                                     |                             |        | - |  |
|                                     |                             |        |   |  |
| Completion                          |                             |        |   |  |
| Work Location - Job Fields          |                             |        |   |  |
| *Company 120                        |                             |        |   |  |
| Comments                            |                             |        |   |  |
| Comments                            |                             |        |   |  |
| ج <sub>ا</sub>                      |                             |        |   |  |
| Return to Enter Transaction Details | Page                        |        |   |  |
| Save and Submit                     | Save for Later              | Cancel |   |  |
|                                     |                             |        |   |  |

# Click Save and Submit (to submit)

| ubr | nit Confirmation                                                                                                  |
|-----|----------------------------------------------------------------------------------------------------|
| /   | The submit was successful. The Human Resources department will review the person's data and update the HR system. |
|     | Go to the Transaction Status page to review the status of this person.                                            |
| <   |                                                                                                    |